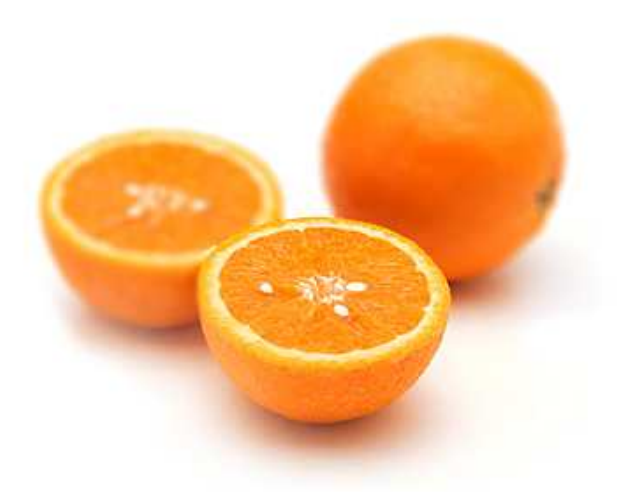

# **GUIDE UTILISATEURS** VISIOGRAINS

Etat 8

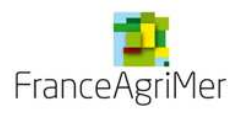

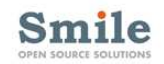

## 1. Importer une déclaration

| Etape 1 : importer le fichier                      | р. З |
|----------------------------------------------------|------|
| Etape 2 : visualiser le compte-rendu d'importation | p. 4 |

#### 2. Saisir un état 8

| Etape 1 : sélectionner le moulin                              | p. 5 |
|---------------------------------------------------------------|------|
| Etape 2 : renseigner les grains & farines                     | p. 6 |
| Etape 3 : ventiler la quantité de farine de blé tendre sortie | p. 7 |
| Etape 4 (facultative) : visualiser le CR d'importation        | p. 8 |

#### 3. Consulter/Modifier/Supprimer des grains & farines

| Etape 1 : sélectionner le moulin                    | p. 9  |
|-----------------------------------------------------|-------|
| Etape 2 : modifier les données des grains & farines | p. 10 |
| Etape 3 : modifier la ventilation                   | p. 11 |

#### 4. Générer des fichiers d'édition

p. 12

(hors contingent, synthèse mensuelle individuelle ou cumul états 8, expéditions régions mensuelles et annuelles, réceptions régions mensuelles et annuelles, synthèse géographique départementale, liste des manquants

#### 5. Afficher un compte-rendu d'importation..... p. 13

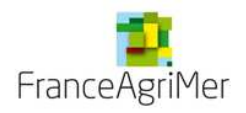

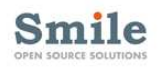

### Importer une déclaration

#### Etape 1 : importer le fichier

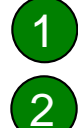

Cliquez sur la rubrique du menu principal « Importer des déclarations ».

Au centre de l'application, cliquez sur le bouton « Parcourir ».
 La fenêtre d'explorateur Windows va s'ouvrir

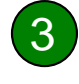

5

Explorez vos dossiers pour sélectionner le fichier (format XML uniquement) que vous souhaitez importer

Pour déclencher l'importation, cliquez sur le bouton « Débuter l'importation ».

Lorsque l'importation est réalisée, le compte-rendu d'importation va s'afficher (cf page suivante)

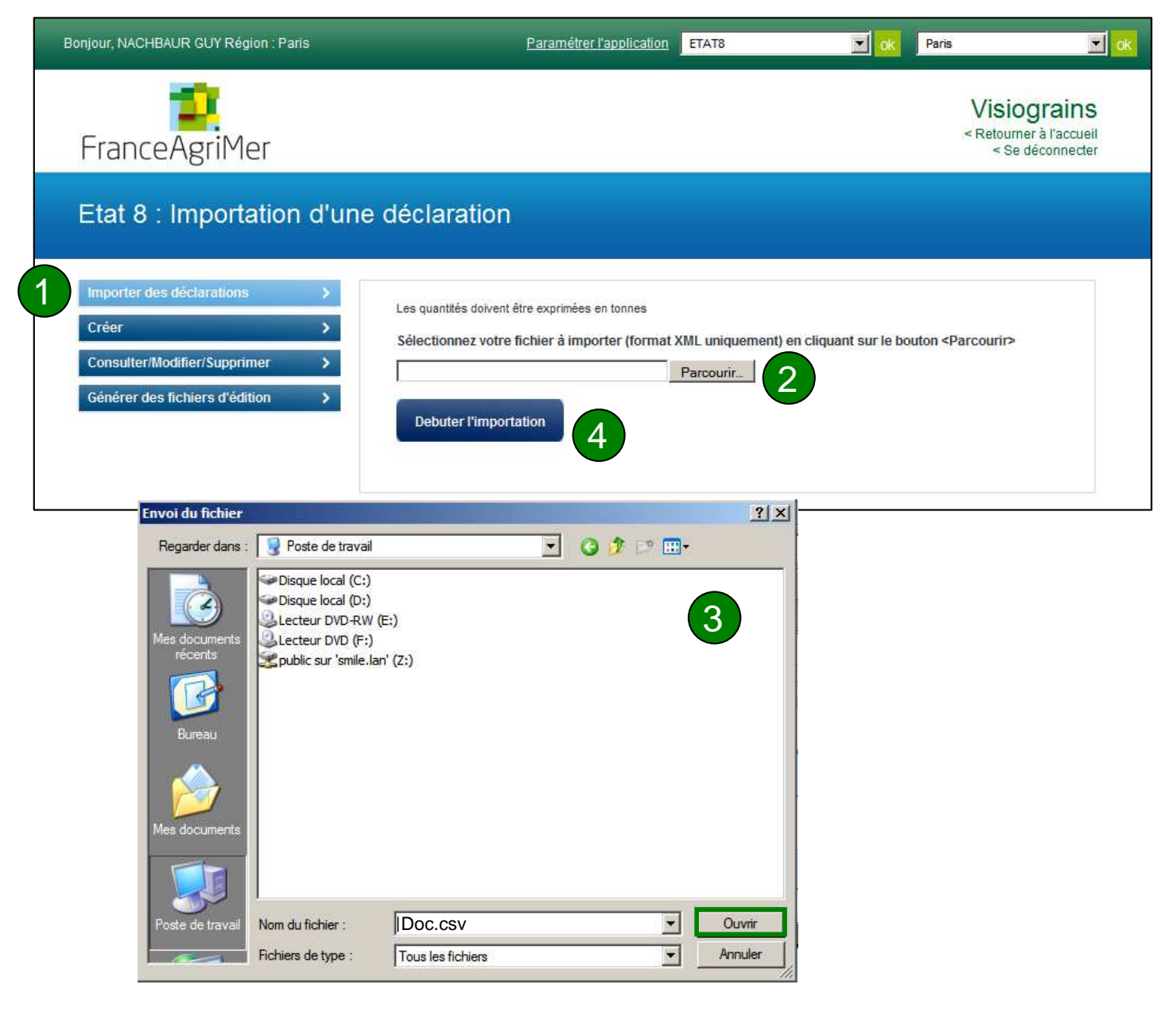

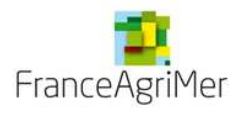

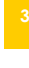

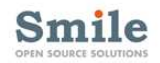

#### Importer une déclaration

#### Etape 2 : visualiser le compte-rendu d'importation

Cas 1 et 2

Si le fichier ne comporte aucune anomalie ou uniquement des anomalies non bloquantes : le fichier est bien enregistré en base

Cas 3

Si le fichier comporte des anomalies bloquantes : le fichier n'est pas enregistré en base

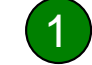

Après correction de votre fichier, cliquez alors sur le bouton « Importer un nouveau fichier ».

2

Vous pouvez exporter le compte-rendu au format Excel en cliquant sur « Exporter le CR au format Excel » ou bien exporter la déclaration au format Excel en cliquant sur « exporter la déclaration au format Excel »

Il vous suffit alors d'enregistrer le CR sur votre ordinateur.

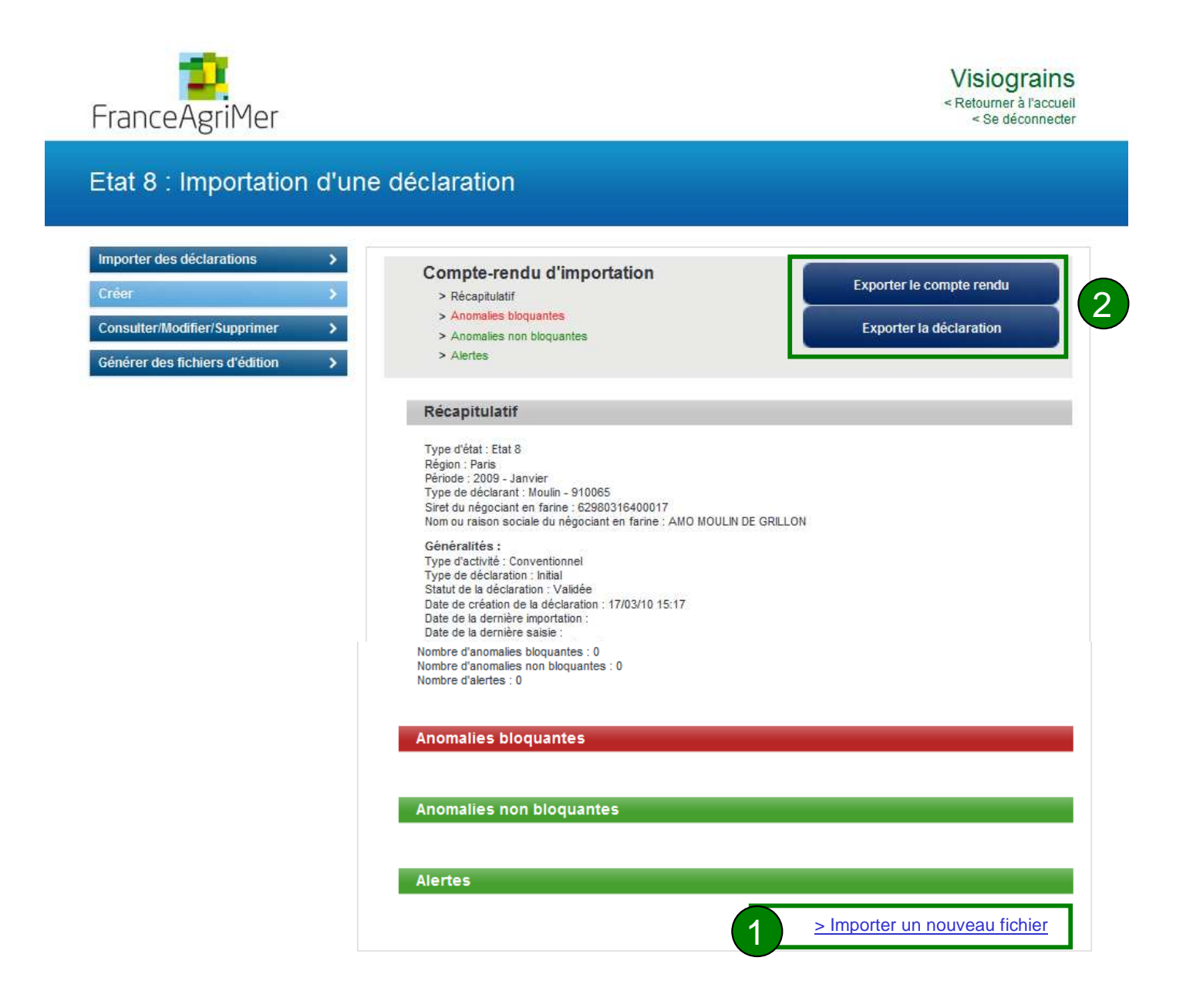

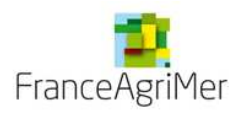

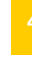

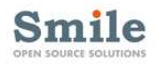

#### Etape 1 : sélectionner le moulin

Cliquez sur la rubrique du menu principal « Créer ».

L'onglet Moulin s'affiche au centre de la page. Vous pouvez rechercher un moulin soit par son code RCO, soit par son numéro SIREN/SIRET. Pour lancer la recherche du moulin à partir du SIRET/SIREN, cliquez sur « trouver le 2 moulin » Pour trouver un moulin via le code RCO, entrez le code géographique, puis sélectionnez 3 le n°d'ordre dans la liste déroulante en dessous. S électionnez ensuite le moulin recherché. 4 Votre sélection apparaît dans l'encadré. 910065 Ensuite, renseignez les différents champs (mois et année, Département d'implantation, activité 5 biologique OU conventionnelle (faites votre choix), type de déclaration, informations administratives (nom du responsable, numéro de téléphone, et adresse électronique) 6 La seconde étape concerne la sélection du livreur, cliquez sur « étape suivante » Visiograins < Retourner à l'accueil FranceAgriMer < Se déconnecter Création d'un état 8 Ventilation Moulin Grains et farines

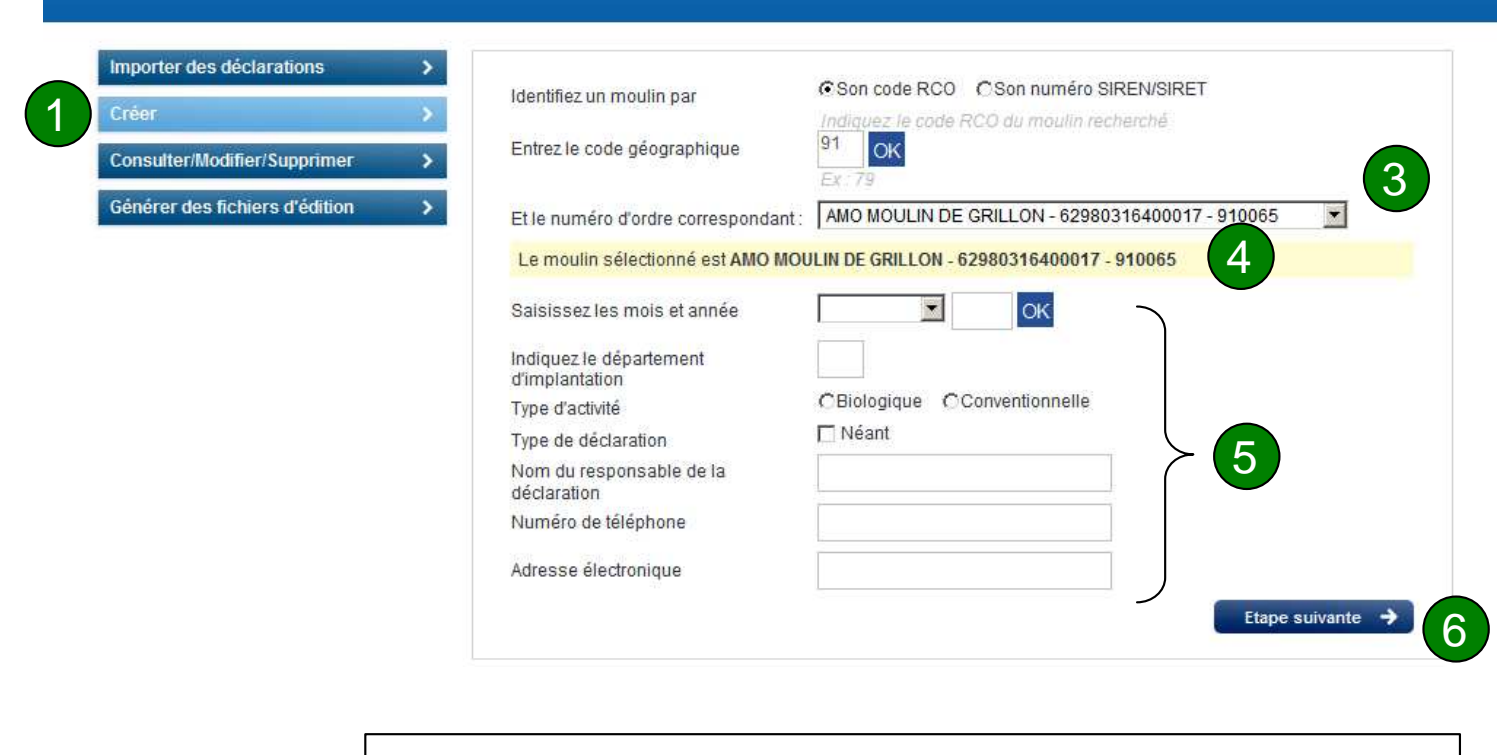

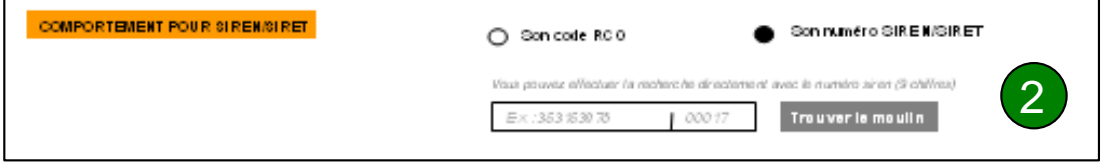

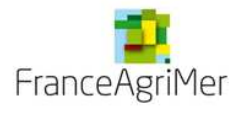

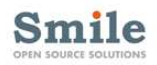

### Etape 2 : renseigner les grains et farines

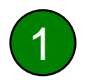

A partir de la liste déroulante située en haut de page, sélectionnez l'espèce que vous souhaitez renseigner. En fonction de votre choix, les lignes correspondantes vont s'afficher en dessous.

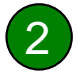

Remplissez ensuite les différentes lignes de saisie, **sans oublier les totaux**. Une indication texte vous indique les calculs à réaliser. Si l'un de vos calcul est faux, un message d'erreur vous avertira

Grains et farines

#### Votre saisie est terminée?

Si vous avez d'autres espèces à renseigner, cliquez sur « enregistrer les données » et sélectionnez la nouvelle espèce voulue en haut de la page (recommencez le même processus de saisie sans oublier de cliquer sur « enregistrer les données)

Si vous n'avez pas d'autres espèces à renseigner, cliquez sur « Etape suivante » si vous étiez en train de renseigner du blé tendre, ou bien sur « Enregistrer les données »

n d'un état 8

2 cas peuvent alors se présenter :

**Cas1**: vous entrez du blé tendre  $\rightarrow$  cliquez sur Etape suivante et RDV en page 8 pour connaître l'étape de ventilation

Cas 2 : vous entrez toute autre espèce → cliquez sur Enregistrer les données. Vous pouvez alors afficher le compte rendu (non obligatoire)

|                                  |                                                                                                    | pouvez alors afficher                                    |
|----------------------------------|----------------------------------------------------------------------------------------------------|----------------------------------------------------------|
| Importer des déclarations        | Y 1 2                                                                                                    | obligatoire)                                             |
| Gréer                            | Nom du moulin : Moulin Z - Code RCO SIRET : 2564 2568 2593 4878 Activité : bio<br>Période : 2009 Département Statut : validé |                                                          |
| Consulter / Modifier / Supprimer | d'implantation : 78 (Yvelines)                                                                                               |                                                          |
| Générer des fichiers d'édition   | Renseignez les entrées et sorties des grains et farines (les quantités doive                                                 | nes)                                                     |
|                                  |                                                                                                    |                                                          |
|                                  | Choisissez une espèce : Blé tendre                                                                                           |                                                          |
|                                  |                                                                                                    |                                                          |
|                                  | Grains 00 - Stock de début XXXX tonnes                                                                                       |                                                          |
|                                  | Entrées                                                                                                    |                                                          |
|                                  | 01 - Entrées marché intérieur et échange                                                                                     |                                                          |
|                                  | 02 - Acquisitions UE et importations Pays Tiers                                                                              |                                                          |
|                                  | 03 - Excédents                                                                                                    |                                                          |
|                                  |                                                                                                    |                                                          |
|                                  | 04 - Grains mis en œuvre                                                                                                    |                                                          |
|                                  | 05 - Aiustements de stocks                                                                                                   |                                                          |
|                                  |                                                                                                    |                                                          |
|                                  | 06 - Stock final                                                                                                    | Stock de tin incorrect.<br>Merci de vérifier votre       |
|                                  |                                                                                                    |                                                          |
|                                  | Farines 00 - Stock de début XXXX tonnes                                                                                      |                                                          |
|                                  | Entrées                                                                                                    |                                                          |
|                                  | 11 - Farine produite pure                                                                                                    |                                                          |
|                                  | 12 - Incorporations                                                                                                    |                                                          |
|                                  | 13 - Achats de farine                                                                                                    |                                                          |
|                                  | 14 - Reprise                                                                                                    |                                                          |
|                                  | 15. Total das entrãos                                                                                                    | Somme                                                    |
|                                  | - Masquer les sorties farines                                                                                                | des lignes 11 à 14                                       |
|                                  |                                                                                                    |                                                          |
|                                  | Danification                                                                                                    |                                                          |
|                                  | 20 – Boulannerie et nâtisserie artisanale                                                                                    |                                                          |
|                                  | 21 - Roulannerie-nátisserie industrielle (frais et surnelés)                                                                 |                                                          |
|                                  | 22 - Atelier de houtannerie-nâțisserie grande surface                                                                        |                                                          |
|                                  | 22 - Aleiter de boulangene pausseine grande suitade                                                                          |                                                          |
|                                  | 23 - Secieur public (armee, nopiaux, ecoles, prisons)                                                                        |                                                          |
|                                  | Sachets                                                                                                    |                                                          |
|                                  | 40 - Conditionneurs en sachets                                                                                               |                                                          |
|                                  | 41 - Ventes de sachets                                                                                                    |                                                          |
|                                  | Autres alimentaires                                                                                                    |                                                          |
|                                  | 50 - Industries utilisatrices alimentaires                                                                                   |                                                          |
|                                  | 51 - Utilisations diverses alimentaires                                                                                      |                                                          |
|                                  | 52 - Fabricant de pré-mixes ou mixes prêts à l'emploi                                                                        |                                                          |
|                                  | 53 - Fabrication de pré-mixes ou mixes prêts à l'emploi                                                                      |                                                          |
|                                  | 54 - Négociant en farine                                                                                                    |                                                          |
|                                  | 55 - Cession à moulins                                                                                                    |                                                          |
|                                  | Autres                                                                                                    |                                                          |
|                                  | 60 - Alimentation animale et autres non alimentaires                                                                         |                                                          |
|                                  | 61 - Amidonnerie - glutennerie                                                                                               |                                                          |
|                                  | 62 - Livraisons UE et exportations pays tiers directes                                                                       |                                                          |
|                                  | 62 Monto à expertateure                                                                                                    |                                                          |
|                                  |                                                                                                    |                                                          |
|                                  | 64 - Freintes                                                                                                    |                                                          |
|                                  | 65 - Total sorties                                                                                                    | Somme<br>des lignes 20 à 64                              |
|                                  | 70 - Stock final                                                                                                    |                                                          |
|                                  | 70 - 310CK IIIIdi                                                                                                    |                                                          |
|                                  | Repartition du hors contingent                                                                                               | Somme                                                    |
|                                  | 80 - Farine de blé hors contingent*                                                                                          | des lignes 60 à 63                                       |
|                                  | 81 - Taux de cendre 0 à 600                                                                                                  |                                                          |
|                                  | 82 - Taux de cendre 601 à 750                                                                                                |                                                          |
|                                  | 83 - Taux de cendre > 750                                                                                                    | omme des lignes 20 à 55<br>xoins 12 et 13 et échanges    |
|                                  | Pour mémoire                                                                                                    | e bleftarine/pain                                        |
|                                  | 90 - "Quantité de farine de blé                                                                                              | Somme des lignes 81 à 83,                                |
|                                  |                                                                                                    | www.weiw.weijawell.ik.lik.lik.lik.lik.lik.lik.lik.lik.li |
|                                  | vous pouvez ajouter une autre espece apres enregistrement<br>des données.                                                    |                                                          |
|                                  |                                                                                                    |                                                          |

5

4

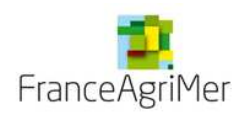

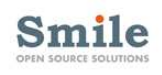

2

## Etape 3 : ventiler la quantité de farine de blé tendre sortie

Entrez dans la 1<sup>ère</sup> colonne le numéro du département.

Remplissez les lignes souhaitées, puis indiquez le total des lignes remplies. Attention : vous devez impérativement valider une colonne pour pouvoir renseigner une suivante.

Vous souhaitez ajouter une colonne de département supplémentaire? Cliquez sur « Ajouter un département »

Une fois votre saisie avancée, vous pouvez réaliser les actions suivantes, en vous plaçant

sur la colonne choisie : Pour modifier une colonne collecteur, cliquez sur Pour supprimer une colonne , cliquez sur Navigation entre départements via les fièches

5 Votre saisie est terminée. Cliquez sur « Enregistrer la ventilation ». Si des erreurs de saisie sont trouvées, les messages d'alertes vous indiquent les champs erronés à corriger (n'oubliez pas de réenregistrer votre ventilation après correction)

| Importer des declarations<br>Créer | Nom du moulin : Moulin Z - Code<br>Période : 2009                                                                                              | RCO SIRET : 2564 2568 2<br>Département<br>d'implantation : 78 (Y         | 593 4878 Activité : bio<br>Statut : validé<br>velines) |                      |
|------------------------------------|----------------------------------------------------------------------------------------------------|--------------------------------------------------------------------------|--------------------------------------------------------|----------------------|
| Générer des fichiers d'édition     | Ventilez par département la q<br>Pour modifier une colonne collecte<br>Pour supprimer une colonne , cliqu<br>Navigation entre départements via | uantité de farine de blé sortie<br>eur, cliquez sur N<br>les flèches N N |                                                        | 2                    |
|                                    |                                                                                                    | Départements                                                             | Ajouter un département                                 |                      |
|                                    | Lignes                                                                                                    | 78 📉 🔀                                                                   | Σ                                                      | Cumuls               |
|                                    | 20 - Boulangerie et pâtisserie<br>artisanale                                                                                                   | 12345,654                                                                |                                                        | 12345678910          |
|                                    | 21 Boulangerie - pâtisserie<br>industrielle (frais et surgelés)                                                                                |                                                                          |                                                        | 12345678910          |
|                                    | 22 - Atelier de boulangerie -<br>pâtisserie grande surface                                                                                     |                                                                          |                                                        | 12345678910          |
|                                    | 23 – Secteur public (armée,<br>hôpitaux, écoles, prisons)                                                                                      |                                                                          |                                                        | 12345678910          |
|                                    | 40 – Conditionneurs en<br>sachets                                                                                                    |                                                                          |                                                        | 12345678910          |
|                                    | 41 - Ventes de sachets                                                                                                    |                                                                          |                                                        | 12345678910          |
|                                    | 50 – Industries utilisatrices<br>alimentaires                                                                                                  |                                                                          |                                                        | 12345678910          |
|                                    | 51 – Utilisations diverses<br>alimentaires                                                                                                    |                                                                          |                                                        | 12345678910          |
|                                    | 52 – Fabricant de pré-mixes<br>ou mixes prêts à l'emploi                                                                                       |                                                                          |                                                        | 12345678910          |
|                                    | 53 – Fabrication de pré-mixes<br>ou mixes prêts à l'emploi                                                                                     |                                                                          |                                                        | 12345678910          |
|                                    | 54 – Négociant en farine                                                                                                    |                                                                          |                                                        | 12345678910          |
|                                    | 55 – Cession à moulins                                                                                                    |                                                                          |                                                        | 12345678910          |
|                                    | 60 – Alimentation animale et<br>autres non alimentaires                                                                                        |                                                                          |                                                        | 12345678910          |
|                                    | 65 – total des sorties par<br>département                                                                                                    |                                                                          |                                                        | 12345678910          |
|                                    | 2                                                                                                    | valider                                                                  |                                                        |                      |
|                                    | ← Etape précédente                                                                                                    |                                                                          | 5 Enregistr                                            | er la ventilaton     |
|                                    | Messages d'alertes :                                                                                                    |                                                                          | > <u>Affi</u>                                          | cher le compte rendu |

#### Etape 4 (facultative): visualiser le compte-rendu d'importation

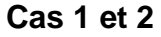

Si le fichier ne comporte aucune anomalie ou uniquement des anomalies non bloquantes : le fichier est bien enregistré en base

Cas 3

Si le fichier comporte des anomalies bloquantes : le fichier n'est pas enregistré en base

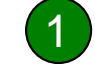

Après correction de votre fichier, cliquez alors sur le bouton « Importer un nouveau fichier ».

2 Vous pouvez exporter le compte-rendu au format Excel en cliquant sur « Exporter le CR au format Excel » ou bien exporter la déclaration au format Excel en cliquant sur « exporter la déclaration au format Excel »

Il vous suffit alors d'enregistrer le CR sur votre ordinateur.

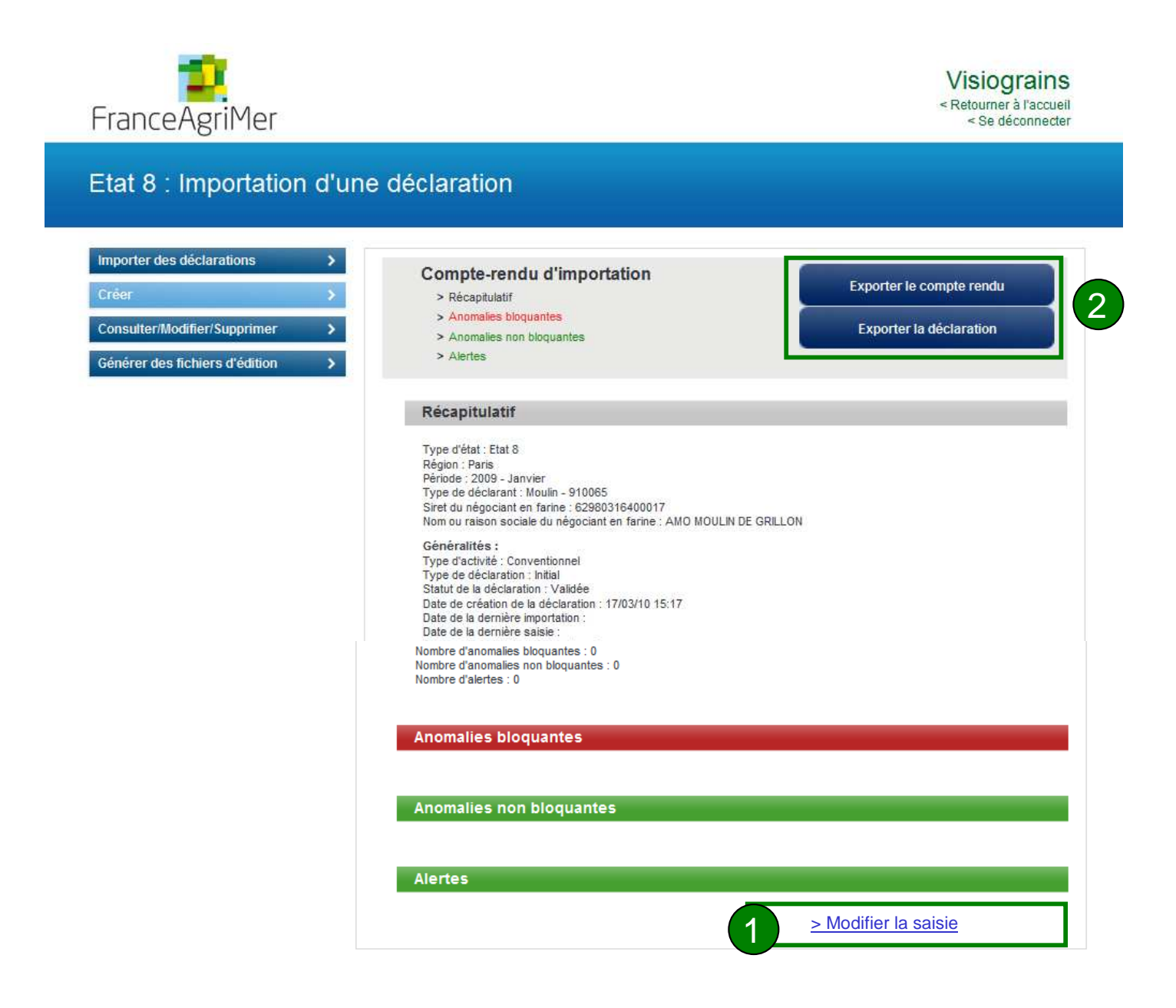

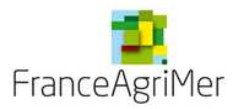

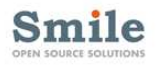

# Consulter / Modifier / Supprimer des grains et farines

# Etape 1 : sélectionner le moulin concerné

1

3

Cliquez dans le menu à gauche sur la rubrique « consulter/modifier/supprimer »

Recherchez le moulin concerné en tapant son nom directement dans la zone de saisie, ou bien son code RCO. D'autres champs vous sont proposés pour limiter les résultats (département d'implantation, statut, activité, type, période). Cliquez sur « filtrer » pour déclencher le filtre.

Les résultats apparaissent. Vous avez alors la possibilité de trier les résultats par ordre croissant ou décroissant sur l'ensemble des colonnes

Pour consulter ou modifier une ligne collecteur, cliquez sur  $\searrow$   $\rightarrow$  Vous serez automatiquement dirigé vers l'onglet grains & farines Pour supprimer la ligne, cliquez sur  $\bigotimes$ Pour afficher le compte rendu d'importation du collecteur, cliquez sur

#### Etat 8 : Consulter / Modifier / Supprimer

| Importer des déclarations       >         Créer       >         Consulter/Modifier/Supprimer       >         Générer des fichiers d'édition       > | Pour consulter ou modifier une lign<br>Pour supprimer la ligne, cliquez su<br>Pour afficher le compte rendu d'im<br>Filtrer par :<br>Nom du moulin<br>Département d'implantation<br>Statut (<br>Activité (<br>Type (<br>Période ) | r 🗙<br>portation du collecter<br>Choisir un statut<br>Choisir une activité<br>Choisir un type de<br>Mois | sur N<br>ur, cliquez sur<br>ur, cliquez sur | ou Code RCC | 2           |             |           |
|----------------------------------------------------------------------------------------------------|----------------------------------------------------------------------------------------------------|----------------------------------------------------------------------------------------------------|----------------------------------------------------------------------------------------------------|-------------|-------------|-------------|-----------|
|                                                                                                    | > Afficher toute la liste                                                                                                    |                                                                                                    |                                                                                                    |             | Exporter la | liste (form | al Excel) |
|                                                                                                    | Nom moulin                                                                                                    | Code RCO                                                                                                 | Mois Année                                                                                                    | Statut      | Activité    | Туре        | 2         |
|                                                                                                    | AMO MOULIN DE GRILLON                                                                                                    | 910065                                                                                                   | 1 / 2009                                                                                                    | Validée     | С           | T           | 🔀 🔪 🔀     |
| 3                                                                                                    | DELTON PIERRE                                                                                                    | 910449                                                                                                   | 1 / 2009                                                                                                    | Validée     | С           | N           | 🔀 📉 🔀     |
|                                                                                                    | DELTON PIERRE                                                                                                    | 910449                                                                                                   | 6 / 2009                                                                                                    | Erronée     | С           | I           |           |

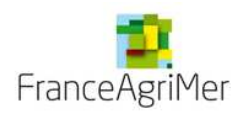

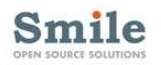

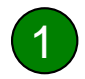

Si vous souhaitez modifier les grains et farines, sélectionnez dans la liste déroulante l'espèce que vous souhaitez modifier.

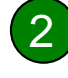

Les données que vous aviez entrées s'affichent. Chaque champ de saisie peut être modifié. Attention ! : si vous modifiez les données, assurez vous de **revérifier vos totaux** avant de valider l'écran et de bien **cliquer sur « Enregistrer les données »** 

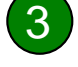

Pour afficher les sorties entrées précédemment, cliquez sur « + Afficher les sorties de farine »

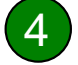

5

Une fois vos modifications effectuées (si cela ne concerne pas le blé tendre), cliquez sur « afficher le compte-rendu »

**Cas spécial : votre modification concerne le blé tendre?** Cliquez alors sur « Etape suivante » pour modifier votre ventilation (cf étape 3 en page suivante)

| Création d'un état 8                                                                                 | Moulin                                                                      | Grains et farines Ve                                              | entilation                                  |            |
|----------------------------------------------------------------------------------------------------|-----------------------------------------------------------------------------|-------------------------------------------------------------------|---------------------------------------------|------------|
|                                                                                                    |                                                                             |                                                                   |                                             |            |
| Importer des déclarations       >         Créer       >         Consulter/Modifier/Supprimer       > | Nom du moulin : AMO MOULIN DE<br>GRILLON - 910065<br>Periode : Janvier 2009 | SIRET : 629803164<br>Département d'implantation : 91<br>(ESSONNE) | Activité : Conventionne<br>Statut : Validée | lle        |
| Générer des fichiers d'édition >                                                                     | Renseignez les entrées et s<br>tonnes)                                      | sorties des grains et farines (les quanti                         | ités doivent être exprimées en              |            |
|                                                                                                    | Choisissez une espèce :                                                     | Blé tendre                                                        | 1                                           |            |
|                                                                                                    | Grains                                                                      | 00 - Stock de début                                               | 0 tonnes                                    |            |
|                                                                                                    | Entrées                                                                     |                                                                   | )                                           | ۱          |
|                                                                                                    | 01 - Entrées mar                                                            | ché intérieur et échange                                          | 6                                           |            |
|                                                                                                    | 02 - Acquisitions                                                           | UE et importations Pays Tiers                                     | 5                                           |            |
|                                                                                                    | 03 - Excédents                                                              |                                                                   | 4                                           |            |
|                                                                                                    |                                                                             | 06 - Stock final                                                  | 6                                           |            |
|                                                                                                    | Farines                                                                     | 00 - Stock de début                                               | 231 tonnes                                  |            |
|                                                                                                    | Entrées                                                                     |                                                                   |                                             | 7          |
|                                                                                                    | 11 - Farine produ                                                           | uite pure                                                         | 2                                           |            |
|                                                                                                    | 12 - Incorporation                                                          | ns                                                                | 0                                           |            |
|                                                                                                    | 13 - Achats de fa                                                           | rine                                                              | 5                                           |            |
|                                                                                                    | 14 - Reprises                                                               |                                                                   | 0                                           |            |
|                                                                                                    |                                                                             | 15 - Total des entré                                              | ies 7                                       |            |
|                                                                                                    | + Afficher les sorties de fari                                              |                                                                   |                                             |            |
|                                                                                                    | ← Etape précédente                                                          | 4                                                                 | > Afficher le compte rendu Etape            | suivante 🔶 |

OPEN SOURCE SOLUTIONS

Consulter / Modifier / Supprimer une ventilation

#### Etape 3 : modifier la ventilation

5

Vous arrivez sur la ventilation que vous aviez précédemment remplie.

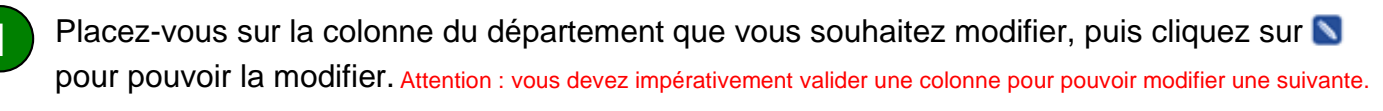

Toutes les colonnes sont modifiables, vous pouvez :

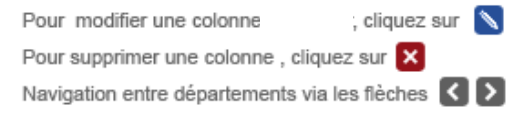

Si vous souhaitez ajouter un département qui n'existait pas avant, cliquez sur « ajouter un département », une nouvelle colonne s'affichera, afin que vous puissiez entrer vos données.

Vos modifications sont terminées? Cliquez sur « Enregistrer la ventilation ». Si des erreurs de saisie sont trouvées, les messages d'alertes vous indiquent les champs erronés à corriger (n'oubliez pas de réenregistrer votre ventilation après correction)

Vous pouvez alors afficher le compte-rendu de vos modifications en cliquant sur « afficher le CR »

| Importer des déclarations Créer Consulter / Modifier / Supprimer | Nom du moulin : Moulin Z - Co<br>Période : 2009                                                                                       | ide Ri                              | CO SIRET<br>Départ<br>d'imple                              | : 2564 2568 2593 4878<br>ement<br>intation : 78 (Yvelines) | Activité : bio<br>Statut : validé |                         |   |
|------------------------------------------------------------------|----------------------------------------------------------------------------------------------------|-------------------------------------|------------------------------------------------------------|------------------------------------------------------------|-----------------------------------|-------------------------|---|
| Générer des fichiers d'édition                                   | Ventilez par département la<br>Pour modifier une colonne colle<br>Pour supprimer une colonne , cli<br>Navigation entre départements v | a qua<br>cteur,<br>iquez<br>via les | ntité de farine d<br>cliquez sur 🔊<br>sur 🗙<br>flèches 🔇 🔉 | e blé sortie                                               |                                   | 3                       |   |
|                                                                  | Linnes                                                                                                    | Dép                                 | 79 C C                                                     | 1                                                          | Ajouter un département            | Cumula                  |   |
|                                                                  | 20 - Boulangerie et pâtisserie                                                                                                    |                                     | 12345,654                                                  |                                                            |                                   | 12345678910             |   |
|                                                                  | artisanale<br>21 Boulangerie - pâtisserie<br>industrielle (frais et surgelée)                                                         |                                     |                                                            |                                                            |                                   | 12345678910             |   |
|                                                                  | 22 - Atelier de boulangerie -<br>pâtisserie grande surface                                                                            |                                     |                                                            |                                                            |                                   | 12345678910             |   |
|                                                                  | 23 – Secteur public (armée,<br>hôpitaux, écoles, prisons)                                                                             |                                     |                                                            |                                                            |                                   | 12345678910             |   |
|                                                                  | 40 – Conditionneurs en<br>sachets                                                                                                    |                                     |                                                            |                                                            |                                   | 12345678910             |   |
|                                                                  | 41 - Ventes de sachets                                                                                                    |                                     |                                                            |                                                            |                                   | 12345678910             |   |
|                                                                  | 50 – Industries utilisatrices<br>alimentaires                                                                                         |                                     |                                                            |                                                            |                                   | 12345678910             |   |
|                                                                  | 51 – Utilisations diverses<br>alimentaires                                                                                            |                                     |                                                            |                                                            |                                   | 12345678910             |   |
|                                                                  | 52 – Fabricant de pre-mixes<br>ou mixes prêts à l'emploi<br>53 – Fabrication de pré-mixes                                             |                                     |                                                            |                                                            |                                   | 12345678910             |   |
|                                                                  | ou mixes prêts à l'emploi<br>54 – Négociant en farine                                                                                 |                                     |                                                            |                                                            |                                   | 12345678910             |   |
|                                                                  | 55 – Cession à moulins                                                                                                    |                                     |                                                            |                                                            |                                   | 12345678910             |   |
|                                                                  | 60 – Alimentation animale et                                                                                                    |                                     |                                                            |                                                            |                                   | 12345678910             |   |
|                                                                  | 65 – total des sorties par<br>département                                                                                             |                                     | Valider                                                    |                                                            |                                   | 12345678910             |   |
|                                                                  | ← Etape précédente                                                                                                    |                                     |                                                            |                                                            | Enregis                           | trer la ventilaton      | 4 |
|                                                                  | Messages d'alertes :                                                                                                    |                                     |                                                            |                                                            | > <u>A</u>                        | fficher le compte rendu |   |
|                                                                  | - Muro adclivitas commentum                                                                                                    | usque                               | e cuniculis adflictat                                      | antur commeatus neque la                                   | tus adflictabantur.               |                         | 5 |

ile

Générer des fichiers d'édition Cliquez dans le menu à gauche sur la rubrique « Générer des fichiers d'édition » Au centre de l'écran, cliquez sur le bouton en face du fichier que vous souhaitez générer. 2 Cette sélection déclenchera l'affichage des données nécessaires à l'édition du fichier. Suivez les instructions à l'écran. Cliquez alors sur le bouton en bas de page pour générer l'édition. 5 Vous pouvez alors enregistrer le ou les fichier(s) sur votre ordinateur. Etat 8 : Génération de fichiers Importer des déclarations > Sélectionnez le type de fichier que vous souhaitez générer : Créer > Hors contingent Consulter/Modifier/Supprimer O Synthèse mensuelle individuelle du cumul Etat 8 > C Expéditions régions mensuelles et annuelles 2 Générer des fichiers d'édition C Réception régions mensuelles et annuelles Synthèse géographique départementale 0  $\odot$ Liste des manquants Hors contingent Indiquez les critères de sélection demandés Votre région : Paris 3

Année civile :

O Un moulin

Tous les moulins de la région

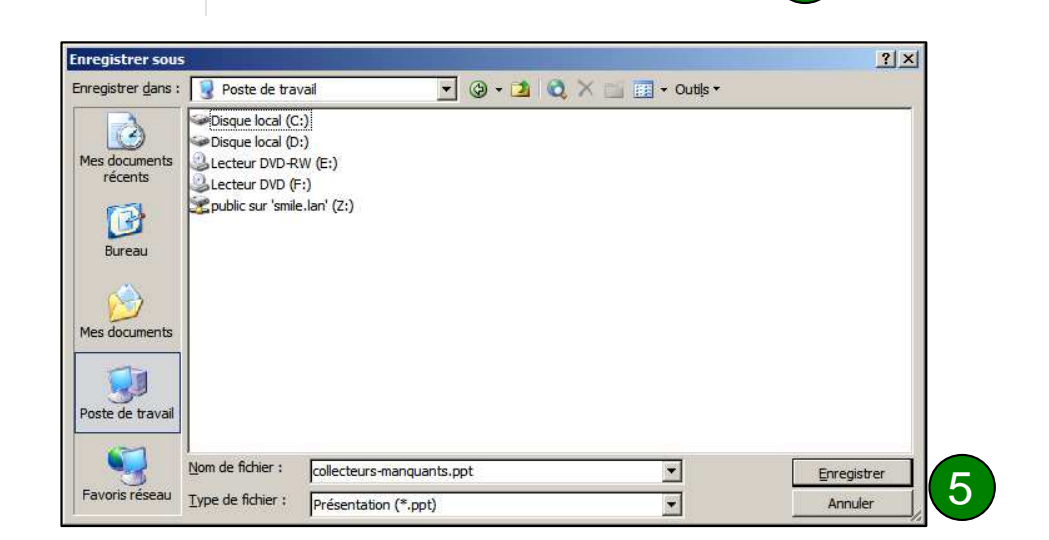

Identifiez un moulin

Indiquez le code géographique et le numéro d'ordre du moulin recherché ok et Numéro d'ordre

•

Générer le ou les fichier(s)

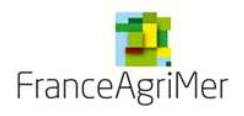

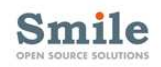

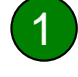

3

Cliquez dans le menu à gauche sur la rubrique « consulter/modifier/supprimer »

2 Recherchez le moulin concerné en tapant son nom directement dans la zone de saisie, ou bien en sélectionnant son code RCO. D'autres champs vous sont proposés pour limiter les résultats (département d'implantation, statut, activité, type, période). Cliquez sur « filtrer » pour déclencher le filtre.

Les résultats apparaissent. En face du moulin recherché, cliquez sur is pour afficher le compte-rendu associé.

#### Etat 8 : Consulter / Modifier / Supprimer

|   | Importer des déclarations      | >        | Pour consulter ou modifie  | er une ligne collecteu | r, cliquez sur 📉         |     |            |          |               |                |   |
|---|--------------------------------|----------|----------------------------|------------------------|--------------------------|-----|------------|----------|---------------|----------------|---|
|   | Créer                          | >        | Pour supprimer la ligne, c | liquez sur 🗙           |                          | _   |            |          |               |                |   |
|   | Concultor/Modifical Cumprimer  |          | Pour afficher le compte re | endu d'importation di  | i collecteur, cliquez su | r 🔀 |            |          |               |                |   |
|   | Consulter/Modifier/Supprimer   | <u> </u> | Filtrer par :              |                        |                          |     |            |          |               |                |   |
| - | Générer des fichiers d'édition | >        | Nom du                     | moulin AMO MOU         | ILIN DE GRILLON          |     | ou Code RO | :0       |               |                |   |
|   |                                |          | Département d'implar       | ntation                |                          |     |            |          |               |                |   |
|   |                                |          |                            | Statut Choisir un      | statut                   | •   |            |          |               | 2              |   |
|   |                                |          | A                          | ctivité Choisir un     | e activité               | •   |            |          |               |                |   |
|   |                                |          |                            | Type Choisir un        | type de déclaration      | -   |            |          |               |                |   |
|   |                                |          | P                          | ériode Mois            | ▼ Année                  | •   | Filtrer    |          |               |                |   |
|   |                                |          | > Afficher toute la        | liste                  |                          |     |            | Exporte  | er la liste ( | (formal Excel) |   |
|   |                                |          | Nom moulin                 | Code RCC               | Mois Année               | *   | Statut 🛓   | Activité | ▲<br>▼ Тур    | e 🔺            |   |
|   |                                |          | AMO MOULIN DE GRIL         | LON 91006              | 5 1/2009                 |     | Validée    | С        |               | I 🕅 🔪 🔊        | × |
|   |                                |          |                            |                        |                          |     |            |          |               | 3              | _ |

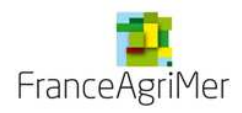

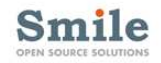